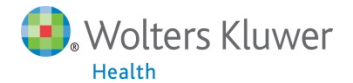

## Dear Student:

Welcome to Grant's Anatomy Lab! Your institution has recently arranged for access to the site, and the information in this letter will make it easy for you to set up your account.

## Accessing Grant's Anatomy Lab via our resource site, thePoint:

Go to: http://thepoint.lww.com/gateway

- On the top right of the page, select either New User, if you don't yet have an account, or Return User, if you already have an account.
- If you are a '**New User**,' you will be prompted to enter the access code provided by your instructor. (Please note that the access code is different than the class code, which was also provided to you by your instructor.) Now you can create your account on thePoint, and select your password.
- If you are a 'Return User,' enter your email address and password to access your existing account there's a 'Forgotten Password' link on the sign-in window that will allow you to retrieve your User Name and Password immediately, if you've forgotten it. When you've accessed your account, click the 'Add a new title to my content' link on the right side of the page, and enter your access code as provided by your instructor. (Please note that the access code is different than the class code, which was also provided to you by your instructor.)
- After you complete the setup and add the product to your account, click the product's 'Launch' link to view the welcome page. Enter the User Name and Password you created if necessary.
- Bookmark the direct URL for future reference: <u>www.grantsanatomylab.com</u>. Use your User Name and Password from thePoint to gain direct access.

# Entering the Application for the First Time

You will be asked to join a class upon launching the application. Enter the class code provided to you by your instructor. (Class codes begin with 'CL' followed by a string of numbers.) If you do not know this code, please contact your instructor directly. Once you join the class, click the 'Launch Class' button at the bottom of the screen to access the content.

### Making the Most of Your Access

Content within Grant's Anatomy Lab can be printed to PDF or accessed online at any time. You may also create and save notes or view notifications posted by your instructor.

### **Customer & Technical Support**

If you experience difficulty accessing the site, please contact Customer and Technical Support: Sunday 4 pm – 12 am, Monday-Thursday 8 am – 12 am, and Friday 8 am – 7 pm EST, at 800-468-1128 or internationally at 1-301-223-2344. You may email us at any time at techsupp@lww.com.

Sincerely,

Grant's Anatomy Lab Product Support Team Wolters Kluwer Health